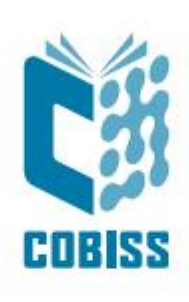

Instructions for installing the DENSO BHT 1300 reader in OS Windows 7 or later

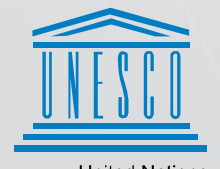

United Nations Educational, Scientific and Cultural Organization Regional Centre for Library Information Systems and Current Research Information Systems Regionalni center za knjižnične informacijske sisteme in informacijske sisteme o raziskovalni dejavnosti

**IZUM** 

© IZUM, 2022

IZUM, COBISS, COMARC, COBIB, COLIB, CONOR, SICRIS, E-CRIS, COBISS3, mCOBISS, COBISS+, dCOBISS are registered trademarks owned by IZUM.

### CONTENTS

| 1 | Introduction                                             | 1 |
|---|----------------------------------------------------------|---|
| 2 | Creating the Inventory folder                            | 1 |
| 3 | Hardware wizard                                          | 1 |
| 4 | Connecting and synchronising the reader and the computer | 2 |

#### FIGURES

| Figure 1: Creating the Inventory folder                                                   | 1 |
|-------------------------------------------------------------------------------------------|---|
| Figure 2: Window for selecting reader setup options                                       | 2 |
| Figure 3: Window for selecting synchronisation type                                       | 2 |
| Figure 4: Synchronisation window                                                          | 3 |
| Figure 5: Window for naming the device, defining the first synchronisation and creating a |   |
| shortcut                                                                                  | 3 |
| Figure 6: Window with the message that the connection was established successfully        | 4 |

# **1** Introduction

This document describes the procedure of installing the DENSO BHT 1300 reader for the purposes of inventory taking in COBISS3 software for OS Windows 7 or later.

## 2 Creating the Inventory folder

On the local computer you use for performing inventory, create the **Inventory** folder on the C disk, where the files with readings will be stored. The folders **C:/inventory/check\_data**, **C:/inventory/original\_data** and **C:/inventory/history** are created automatically when transferring readings from the reader. You have to create the folder **C:/inventory/uncheck\_data** yourself.

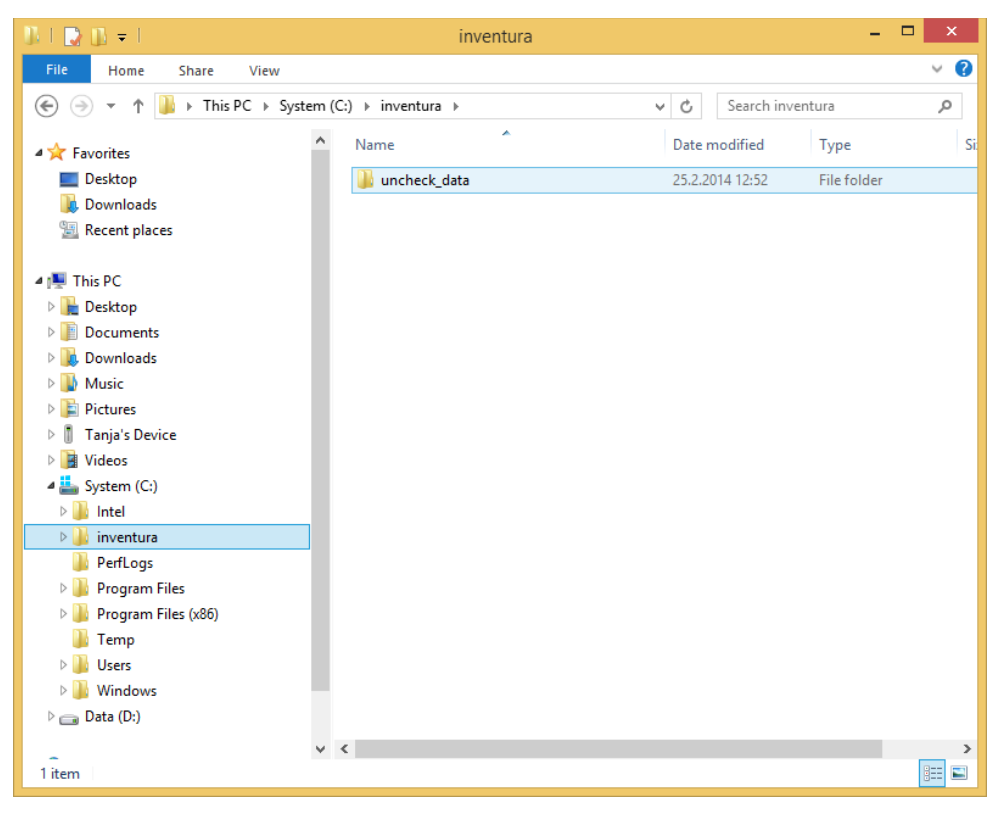

Figure 1: Creating the Inventory folder

## 3 Hardware wizard

On your local computer, you have to check if the Windows Mobile Device Center software is installed. If it is not installed, download it online from the Microsoft Download Center. Also take into account the version of your operating system. In OS Windows 8, in order to run the Windows Mobile Device Center software, you must manually enable the .NET framework. **This is done by the person responsible for the operation of technical equipment.** 

Use the USB slot to connect the local computer to the reader stand (the reader must be on). On your local computer, a window will appear in the bottom right corner of the screen with the message that new hardware is available. The hardware installation wizard will be activated. Wait for the required drivers to install.

#### 4 Connecting and synchronising the reader and the computer

Now you have to connect the reader and the computer. In the Windows Mobile Device Center window, select the option Set up your device.

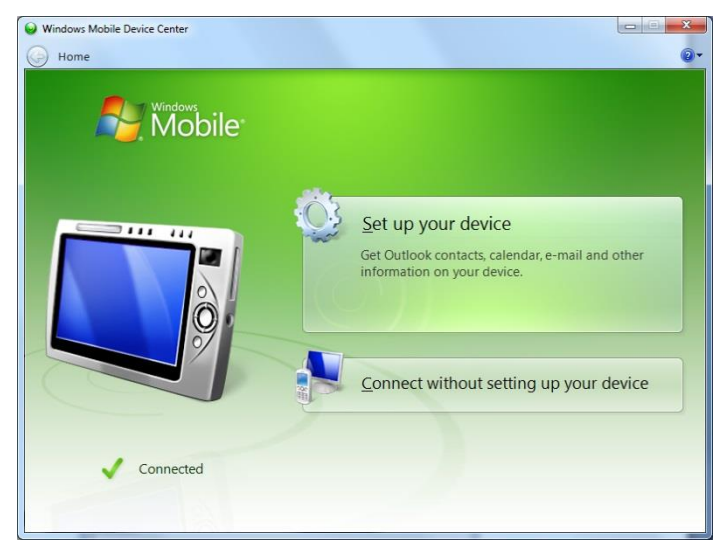

Figure 2: Window for selecting reader setup options

If a window opens for selecting the type of synchronisation, select if you wish to synchronise the reader with one or more computers.

|                                                                                                    | ×      |
|----------------------------------------------------------------------------------------------------|--------|
| Set Up Windows Mobile Partnership                                                                                                    |        |
| How many computers should your device sync with?<br>Your device can have up to two partnerships or a partnership with only this computer. Do you want your<br>device to have a partnership and synchronize with only this computer? |        |
| Wes, I want to synchronize with only this <u>one</u> computer.     Remove any existing partnerships on my device and set up a new partnership with     iust this computer.                                                          |        |
| <ul> <li>No, I want to synchronize with two computers.</li> <li>Set up a partnership with this computer, but do not remove any existing</li> </ul>                                                                                  |        |
| partnerships on my device.                                                                                                    |        |
|                                                                                                    |        |
|                                                                                                    |        |
|                                                                                                    |        |
| Next                                                                                                    | Cancel |

Figure 3: Window for selecting synchronisation type

POM

Next, define the synchronisation settings, the device name and how you would like to synchronize data for the first time.

| Set Up V                                 | Vindo                                                                                   | ws Mobi | ile Partnership                                |        |  |  |  |
|------------------------------------------|-----------------------------------------------------------------------------------------|---------|------------------------------------------------|--------|--|--|--|
| What kinds of items do you want to sync? |                                                                                         |         |                                                |        |  |  |  |
| The typ                                  | The types of content you select will be kept up to date on both your device and the PC. |         |                                                |        |  |  |  |
|                                          |                                                                                         | 8       | Contacts<br>Keep Contacts up to date           |        |  |  |  |
|                                          |                                                                                         |         | Calendar<br>Keep Calendar up to date           |        |  |  |  |
|                                          |                                                                                         | Į,      | Tasks<br>Keep Tasks up to date                 |        |  |  |  |
|                                          |                                                                                         | 1       | Files<br>Sync files between your PC and device |        |  |  |  |
|                                          |                                                                                         |         |                                                |        |  |  |  |
|                                          |                                                                                         |         |                                                |        |  |  |  |
|                                          |                                                                                         |         |                                                |        |  |  |  |
|                                          |                                                                                         |         | Next                                           | Cancel |  |  |  |

Figure 4: Synchronisation window

|                                                                                                    | X   |
|----------------------------------------------------------------------------------------------------|-----|
| Set Up Windows Mobile Partnership                                                                                          |     |
| Ready to set up the Windows Mobile partnership                                                                             |     |
| All of your choices will be saved. You can change Windows Mobile partnership settings at any time after setup is complete. |     |
| Device name: [nventura's Device]                                                                                           |     |
|                                                                                                    |     |
|                                                                                                    |     |
| How would you like to synchronize data for the first time?                                                                 |     |
| Merge the existing items on the device with items on the desktop (may result in duplicate items)                           |     |
| Delete existing items from the device and replace them with items on the desktop                                           |     |
|                                                                                                    |     |
|                                                                                                    |     |
| Set Up Canc                                                                                                    | :el |

Figure 5: Window for naming the device, defining the first synchronisation and creating a shortcut

Once the window with the message *Connected* opens, the connection between the reader and the local computer is established successfully.

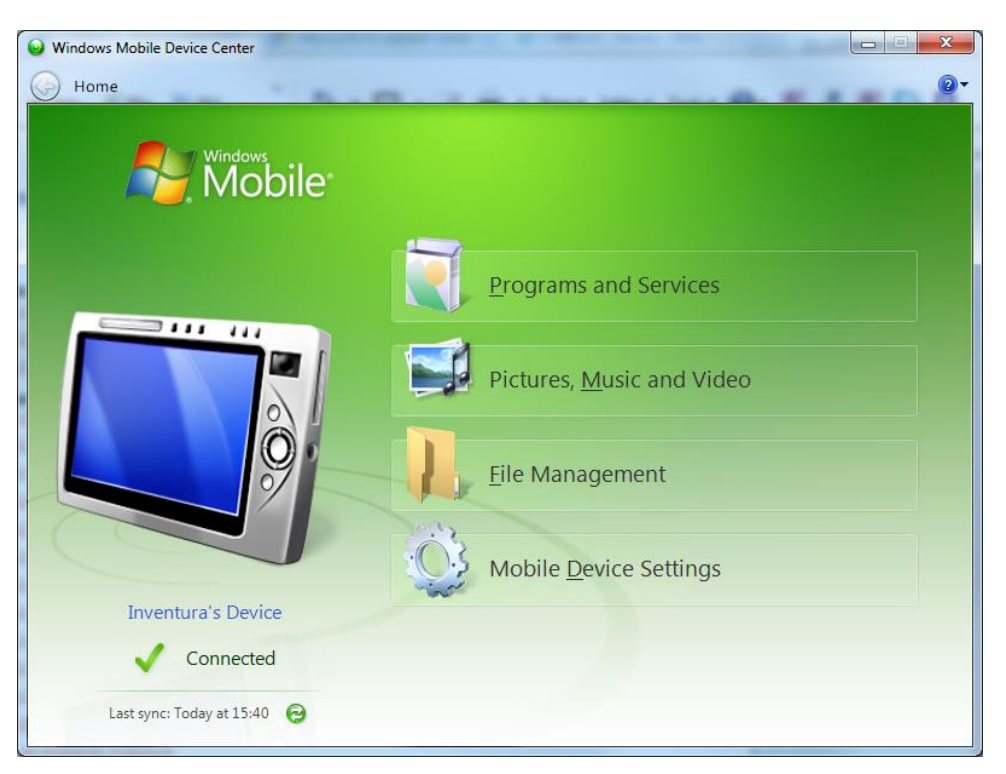

Figure 6: Window with the message that the connection was established successfully